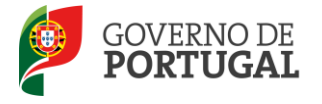

Direção-Geral da Administração Escolar

## MANUAL DE INSTRUÇÕES Candidatura Eletrónica

### Concurso para o ensino artístico especializado no âmbito das artes visuais e audiovisuais

NOS TERMOS DO DECRETO-LEI N.º 111/2014 de 10 de julho, PUBLICADO NO DIÁRIO DA REPÚBLICA, 1ª SÉRIE - N.º 131

11 de Agosto de 2014

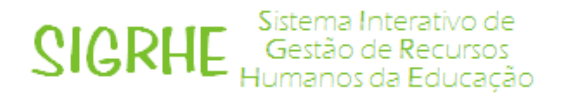

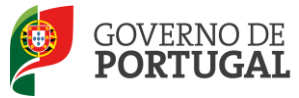

## Índice

| 1                                                                                              | ENQUADRAMENTO                                                                                                    |
|------------------------------------------------------------------------------------------------|----------------------------------------------------------------------------------------------------|
| 1.1                                                                                            | Aspetos gerais 5                                                                                                    |
| 1.2                                                                                            | Normas importantes de utilização da aplicação 5                                                                                                    |
| 1.3                                                                                            | Contactos Úteis 6                                                                                                    |
| 1.4                                                                                            | Prazo da candidatura 6                                                                                                    |
| 1.5                                                                                            | Definições, Abreviaturas, Acrónimos e Legenda 6                                                                                                    |
| 2                                                                                              | INSTRUÇÕES DE UTILIZAÇÃO SIGRHE                                                                                                    |
| 2.1                                                                                            | Acesso à aplicação 8                                                                                                    |
| 2.2                                                                                            | Funcionamento geral do SIGRHE 9                                                                                                    |
| 2.3                                                                                            | Módulo Candidatura10                                                                                                    |
| 2.3.1                                                                                          | Menus da aplicação 10                                                                                                    |
|                                                                                                |                                                                                                    |
| 3                                                                                              | CANDIDATURA TE                                                                                                    |
| 3<br>3.1                                                                                       | CANDIDATURA TE                                                                                                    |
| <b>3</b><br><b>3.1</b><br>3.1.1                                                                | CANDIDATURA TE                                                                                                    |
| <b>3</b><br><b>3.1</b><br>3.1.1<br>3.1.2                                                       | CANDIDATURA TE                                                                                                    |
| <b>3</b><br><b>3.1</b><br>3.1.1<br>3.1.2<br>3.1.3                                              | CANDIDATURA TE                                                                                                    |
| <b>3</b><br><b>3.1</b><br>3.1.1<br>3.1.2<br>3.1.3<br>3.1.4                                     | CANDIDATURA TE. 13   Candidatura. 13   Identificação do candidato 13   Requisitos de admissão a concurso. 14   Portador de deficiência 15   Habilitações 16                                                                                                    |
| <b>3</b><br><b>3.1</b><br>3.1.1<br>3.1.2<br>3.1.3<br>3.1.4<br>3.1.5                            | CANDIDATURA TE.13Candidatura.13Identificação do candidato13Requisitos de admissão a concurso.14Portador de deficiência15Habilitações16Situação Profissional do Candidato16                                                                                                    |
| <b>3</b><br><b>3.1</b><br>3.1.1<br>3.1.2<br>3.1.3<br>3.1.4<br>3.1.5<br>3.1.6                   | CANDIDATURA TE.13Candidatura.13Identificação do candidato13Identificação do candidato13Requisitos de admissão a concurso.14Portador de deficiência15Habilitações16Situação Profissional do Candidato16Apresentação de comprovativos de candidatura16                                              |
| <b>3</b><br><b>3.1</b><br>3.1.1<br>3.1.2<br>3.1.3<br>3.1.4<br>3.1.5<br>3.1.6<br>3.1.7          | CANDIDATURA TE.13Candidatura.13Identificação do candidato13Identificação do candidato13Requisitos de admissão a concurso.14Portador de deficiência15Habilitações16Situação Profissional do Candidato16Apresentação de comprovativos de candidatura16Lugar e área curricular a que se candidata.17 |
| <b>3</b><br><b>3.1</b><br>3.1.1<br>3.1.2<br>3.1.3<br>3.1.4<br>3.1.5<br>3.1.6<br>3.1.7<br>3.1.8 | CANDIDATURA TE                                                                                                    |

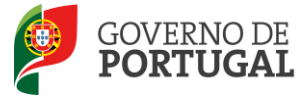

#### ÍNDICE DE IMAGENS

| IMAGEM 1 – REGISTO                                                 | 9  |
|--------------------------------------------------------------------|----|
| IMAGEM 2 - ECRÃ INICIAL                                            | 9  |
| IMAGEM 3 - MENUS DA APLICAÇÃO I                                    | 10 |
| IMAGEM 4 – NOVO - INÍCIO DO PREENCHIMENTO DA CANDIDATURA           | 13 |
| IMAGEM 5 – IDENTIFICAÇÃO DO CANDIDATO                              | 14 |
| Imagem 6 – Requisitos de admissão a concurso                       | 14 |
| IMAGEM 7 – APLICAÇÃO DO DECRETO-LEI N.º 29/2001, DE 3 DE FEVEREIRO | 15 |
| IMAGEM 8 – HABILITAÇÕES                                            | 16 |
| Imagem 9 – Situação Profissional do Candidato                      | 16 |
| IMAGEM 10 – ESCOLA ARTÍSTICA DE VALIDAÇÃO                          | 16 |
| IMAGEM 11 – ÁREA CURRICULAR A QUE SE CANDIDATA                     | 17 |
| IMAGEM 12 – CONFIRMAÇÃO DO PROCESSO DE SUBMISSÃO DA CANDIDATURA    | 18 |
| Imagem 13 – Submissão da candidatura                               | 18 |
|                                                                    |    |

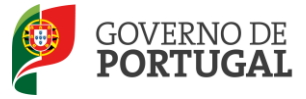

Direção-Geral da Administração Escolar

# 1.

# Enquadramento

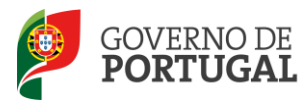

### 1 Enquadramento

#### 1.1 Aspetos gerais

O presente documento consolida a informação necessária à utilização da aplicação informática que a Direção-Geral da Administração Escolar (DGAE) disponibiliza para efeitos de candidatura ao Concurso para o ensino artístico especializado no âmbito das artes visuais e audiovisuais.

Este manual visa apoiar o preenchimento da candidatura, esclarecendo sobre todos os procedimentos do concurso onde, e para os devidos efeitos, é requerida a participação e a intervenção do candidato, bem como sobre procedimentos inerentes ao concurso.

Nos termos do determinado no Decreto-Lei n.º 111/2014 de 10 de julho, publicado no Diário da República, 1.ª série - n.º 131, dá-se início ao concurso para o ensino artístico especializado no âmbito das artes visuais e audiovisuais, concorrendo os candidatos aos lugares do quadro de escola e à área curricular onde lecionam à data de abertura do concurso.

#### 1.2 Normas importantes de utilização da aplicação

Para que a candidatura seja realizada com sucesso, deverá prestar especial atenção aos seguintes pontos:

- a) A candidatura ao concurso é obrigatoriamente apresentada através de formulário eletrónico;
- b) O candidato é o único responsável pelos dados introduzidos na candidatura;
- c) Deverá garantir que todos os dados e documentos necessários à validação da candidatura estejam disponíveis na escola identificada, até final do prazo legalmente previsto;
- d) O candidato deverá proceder a uma leitura cuidada e completa do Decreto-Lei n.º 111/2014 de 10 de julho, publicado no Diário da República, 1ª série - n.º 131, bem como de outros documentos de apoio que se encontram disponíveis na página da DGAE <u>www.dgae.mec.pt</u>, nomeadamente deste Manual de Instruções.

Para o esclarecimento de dúvidas, poderá contactar o Centro de Atendimento Telefónico (CAT), ou dirigir-se à Loja DGAE, em funcionamento das 09:30 às 12:30 horas e das 14:00 às 17:00 horas, dias úteis.

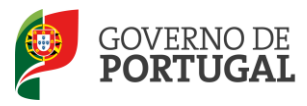

#### 1.3 Contactos Úteis

<u>Centro de Atendimento Telefónico</u> - CAT - 213 943 480, em funcionamento das 09:30 às 12:30 horas e das 14:00 às 17:00 horas, dias úteis.

#### Centro de atendimento presencial na Direção-Geral da Administração Escolar - Loja DGAE

Av. 24 de Julho n.º 142, 1.º andar, Lisboa, em funcionamento das 09:30 às 12:30 horas e das 14:00 às 17:00 horas, dias úteis.

#### 1.4 Prazo da candidatura

A aplicação da candidatura encontrar-se-á disponível <u>a partir do dia 11 de agosto às 18:00 horas do dia</u> <u>18 de agosto, de Portugal Continental</u>, correspondente a 5 dias úteis.

#### 1.5 Definições, Abreviaturas, Acrónimos e Legenda

- CAT Centro do Atendimento Telefónico
- DGAE Direção-Geral da Administração Escolar

Os ecrãs disponibilizados neste manual são meramente ilustrativos da aplicação, podendo conter ligeiras diferenças face aos ecrãs finais a disponibilizar.

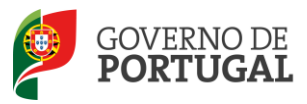

Direção-Geral da Administração Escolar

# 2.

# Instruções de Utilização

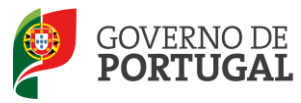

### 2 Instruções de utilização SIGRHE

#### 2.1 Acesso à aplicação

A aplicação encontra-se disponível na página da DGAE ou diretamente através do endereço: <u>https://sigrhe.dgae.mec.pt/</u>.

Nota: A aplicação encontra-se otimizada para *Google Chrome e Mozilla Firefox*, sendo compatível também com *Apple Safari*, *Opera e Microsoft Internet Explorer 8*, pelo que é aconselhada a atualização do *software* de acesso à internet para as referidas versões, para uma melhor utilização da aplicação.

Para aceder à aplicação, deverá utilizar os dados de acesso (número de utilizador e palavra-chave) com que habitualmente se autentica nas aplicações da DGAE.

De acordo com o n.º 6 do artigo 6.º do Decreto-Lei n.º 132/2012, de 27 de junho, na redação conferida pelo Decreto-Lei n.º 83-A/2014, de 23 de maio, a candidatura é precedida de uma inscrição obrigatória, que deverá ser efetivada na aplicação *Registo*, disponível na página eletrónica da DGAE.

A aplicação de Registo destina-se apenas aos interessados que <u>ainda não possuem</u> número de utilizador e palavra-chave e visa, para além da atribuição destes códigos aos candidatos, proceder à recolha de dados pessoais, tais como identificação pessoal, residência e contactos. Deverá prestar especial atenção ao preenchimento dos campos "Documento de Identificação" (1.2) e "Número do Documento" (1.3), uma vez que, por questões de segurança, não podem ser alterados posteriormente no formulário da candidatura.

Terá de indicar uma palavra-chave (constituída por 8 a 13 dígitos) que lhe permitirá o acesso nas diferentes etapas do processo.

Depois de cuidadosamente preenchidos todos os elementos, deve carregar no botão

Deverá guardar o número de utilizador e a palavra-chave em lugar seguro e não o deverá partilhar com ninguém.

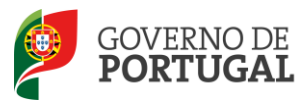

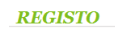

Após ter criado o seu utilizador e ter recebido o nº de utilizador, a sua conta estará ativada imediatamente a seguir ao registo .No entanto, a ativação para outras aplicações externas ao SIGRHE poderá levar até 24 horas. Se já possui um número de utilizador com o qual já acedeu às aplicações do SIGRHE, não deve criar novo utilizador.

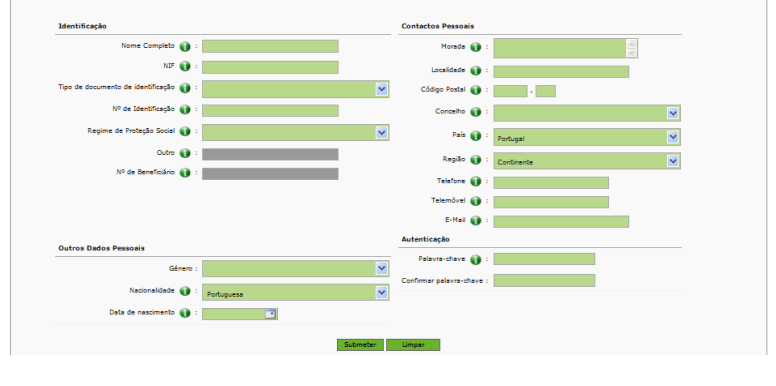

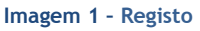

#### 2.2 Funcionamento geral do SIGRHE

As instruções gerais do funcionamento do SIGRHE encontram-se no Manual Geral de Utilização do SIGRHE, disponível na área *DOCUMENTAÇÃO* do lado direito do ecrã de entrada do SIGRHE (após autenticação).

| <b>Open</b> ERP                                                                                                    |                                 | SIGRHE Sistema Interativo<br>Gestão de Recurs                                                           | de<br>sos |
|----------------------------------------------------------------------------------------------------|---------------------------------|----------------------------------------------------------------------------------------------------|-----------|
| GERAL SITUAÇÃO PROFISSIONAL NOME DE UTIL                                                                                                    | IZADOR                          | a construction of the new set of the                                                                    | eçeo      |
|                                                                                                    |                                 | INFORMAÇÕES                                                                                             | P         |
| BEM-VINDO AO SIGKHE!                                                                                                    |                                 | Whether start alternation in the second section of the second backware second section as                | -14       |
| 2 strant feedra & Roja & Harpers Screek & Roles fields, or trans & longe of theories as write cards riseds.                                                                                                    | és nes re <mark>s</mark> ens    | DOCUMENTAÇÃO                                                                                            | 10        |
| antenno as termo rat proven percente a vela provinci processa e per antenno termo processa per que que province e prime é i<br>En termo de contra compare percentente de ante provinci conserva y per anten contenent que que province e prime<br>El termo de contene                                                                                                    | legense der <mark>dele</mark> n | de november i fragment prese entrere fan de werk op bei omstedder be<br>Trinn i stander fragelikerte    | ic.Ar     |
| rysonnancie we delety w terjen te christie region oc e ministra (k.Kr. "Retropoly in 'word' in march costi.                                                                                                    |                                 | All Sector Proving de Lindonsies Ref Landerbein                                                         | 10        |
| GERAL                                                                                                    |                                 | No Sectory Hardwall do Office allow Mill - Exhibition Britanithers,                                     | - 15      |
| E Lincenscher, für Versierberliche<br>maarklage mit Versierberliche<br>diskutzetter in Versierberliche<br>diskutzetter in Versierberliche<br>tradition Spercensper<br>Versierberliche<br>Versierberliche |                                 | SP Tonancias in and Association de descenden de la SP desk<br>Print - Reacte and de celebrate de Refere | 18        |
| SITUAÇÃO PROFISSIONAL                                                                                                    |                                 |                                                                                                    |           |
|                                                                                                    |                                 |                                                                                                    |           |
| DGAE<br>Direção-Genel da Administração Escolar<br>Otimizado para 1024x768                                                                                                    |                                 | GOVERNO DE PORTUGAL                                                                                     | зиследко  |

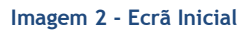

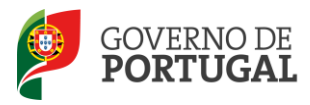

#### 2.3 Módulo Candidatura

#### 2.3.1 Menus da aplicação

Após entrada no ecrã inicial, o utilizador deverá selecionar o separador "Situação Profissional".

As funcionalidades do separador selecionado são exibidas num menu, visível no lado esquerdo do ecrã, onde se encontra disponível a opção Ensino Artístico 2014 e onde é possível selecionar, em seguida, a opção Candidatura.

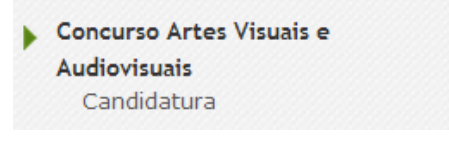

Imagem 3 - Menus da Aplicação I

Ao longo dos passos da aplicação vão surgir vários botões/ícones, cujas funcionalidades são descritas na tabela seguinte:

| Botão                  | Função                      | Descrição                                                                                                    |
|------------------------|-----------------------------|----------------------------------------------------------------------------------------------------|
| •                      | Alerta de<br>esclarecimento | Ao passar com o cursor sobre o símbolo, obterá informação adicional.                                                                                                    |
|                        | Calendário                  | Para selecionar a data, deve clicar no botão e, usando o<br>rato, pressionar os botões '«' e '»', para o ano, e os<br>botões '<' e '>', para o mês, escolhendo depois o dia<br>correspondente.<br>A data também pode ser introduzida manualmente com o<br>formato AAAA-MM-DD (ano, mês e dia). |
| Editar                 | Edição                      | Permite acionar o modo edição para os diferentes campos.                                                                                                    |
| Confirmar/Gravar Dados | Confirmar e Gravar<br>dados | Ao clicar no botão, irá confirmar os dados introduzidos<br>no(s) campo (s), ficando os mesmos guardados,<br>temporariamente.                                                                                                    |
| Modificar Anterior     | Modificar anterior          | Ao clicar no botão, irá ter acesso aos dados introduzidos<br>anteriormente. Os seus dados serão desbloqueados para<br>edição.                                                                                                    |
| Submeter               | Submeter                    | Só ao clicar no botão, o processo da Candidatura<br>Eletrónica será submetido e todos os seus dados<br>guardados centralmente.                                                                                                    |

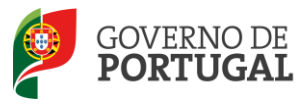

É de salientar que poderá efetuar a sua candidatura em vários períodos temporais, desde que dentro do prazo, não sendo obrigatório efetuar toda a candidatura de uma só vez.

Para aceder de novo, deverá selecionar a candidatura previamente iniciada. Para que a mesma fique imediatamente disponível para edição, deverá carregar sobre o ícone 🧷.

Caso selecione a candidatura sem ser através do ícone 🥜, irá aceder em modo consulta, pelo que deverá sempre carregar no botão Editar para poder alterar dados e/ou continuar o preenchimento.

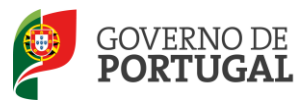

Direção-Geral da Administração Escolar

# **3. Candidatura TE**

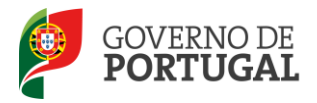

## 3 Candidatura TE

Alerta-se os candidatos que só após o preenchimento de cada uma destas partes o candidato poderá submeter na íntegra a sua candidatura, tornando-se assim opositor ao concurso.

#### 3.1 Candidatura

Para dar início ao preenchimento da candidatura, selecione o botão

Concurso para o ensino artístico especializado no âmbito das artes visuais e audiovisuais

| Ensino Artístico | 2014 Novo               |         |                |           |                         | ≪ < 0 - 0 de 0 > >>   |
|------------------|-------------------------|---------|----------------|-----------|-------------------------|-----------------------|
| 1.1 NOME         | 1.3 NÚMERO DO DOCUMENTO | 1.7 NIF | 1.9 LOCALIDADE | 1.11 PAÍS | 1.13 TELEMÓVEL/TELEFONE | FASE DE PREENCHIMENTO |
|                  |                         |         |                |           |                         |                       |
|                  |                         |         |                |           |                         |                       |
|                  |                         |         |                |           |                         |                       |
|                  |                         |         |                |           |                         |                       |
|                  |                         |         |                |           |                         | ≪{ < 0 - 0 de 0 > >>  |

Imagem 4 - Novo - Início do Preenchimento da Candidatura

| Ao longo da candidatura, e de forma a prosseguir para as diferentes áreas, deverá confirmar os dados, |
|----------------------------------------------------------------------------------------------------|
| recorrendo ao botão 🗢 Confirmar/Gravar Dados .                                                        |
| Caso detete algum problema no preenchimento de um campo / área e pretenda alterar dados               |
| anteriormente introduzidos e já confirmados, deverá utilizar o botão Modificar Anterior.              |

#### 3.1.1 Identificação do candidato

Esta página apresentará os dados pessoais que o candidato inseriu na altura do preenchimento da respetiva Inscrição Obrigatória/Registo.

O candidato deverá sempre verificar, cuidadosamente, se todos os dados nesta secção correspondem à sua situação atual.

Os campos 1.2 'Doc. de Identificação' e 1.3 'Núm. do Documento' não são passíveis de alteração nesta etapa. Caso detete alguma incorreção, deverá contactar a DGAE, enviando, para o Fax n.º 213943492 ou

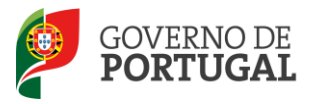

para o endereço de e-mail <u>dgp@dgae.mec.pt</u>, um requerimento e cópia do seu documento de identificação, solicitando a correção dos referidos campos.

| Fase de preenchimento             |                                                                                                    |
|-----------------------------------|----------------------------------------------------------------------------------------------------|
| Fase de preenchimento : Inserç    | ão de dados Pessoais 🛛 🗹                                                                                        |
| 1 Identificação do/a candidato/a- |                                                                                                    |
| 1 Identificação                   |                                                                                                    |
| 1.1 Nome 👔 :                      | No. of Manual Article Control of Manual Andrews                                                                 |
| 1.2 Doc. de Identificação :       | Bilhete de Identidade / Cartão de Cidadão (n.º identificação dvil)                                              |
| 1.3 Número do Documento 👔 :       | 3842289                                                                                                    |
| 1.4 Data de Nascimento 🌒 :        |                                                                                                    |
| 1.5 Género :                      |                                                                                                    |
| Nacionalidade                     |                                                                                                    |
| 1.6 Nacionalidade 🜒 :             |                                                                                                    |
| Número de identificação fiscal    |                                                                                                    |
| 1.7 NIF :                         |                                                                                                    |
| Morada                            |                                                                                                    |
| 1.8 Morada 🌍 :                    |                                                                                                    |
| 1.9 Localidade 🌒 :                |                                                                                                    |
| 1.10 Código Postal 👔 :            | and a second a second a second a second a second a second a second a second a second a second a second a second |
| País                              |                                                                                                    |
| 1.11 País 🎧 :                     | Portugal                                                                                                    |
| 1.12 Região 🌒 :                   | Continente                                                                                                    |
| Contactos                         |                                                                                                    |
| 1.13 Telemóvel/Telefone 🌍 :       |                                                                                                    |
| 1.14 Email 🕥 :                    |                                                                                                    |
|                                   |                                                                                                    |
|                                   |                                                                                                    |
| Controlo Candidatura              |                                                                                                    |
| 🗢 Confirmar/Gravar Dados          |                                                                                                    |
|                                   |                                                                                                    |

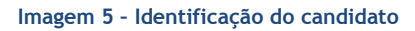

#### 3.1.2 Requisitos de admissão a concurso

A candidatura irá iniciar-se com o preenchimento obrigatório do ponto 2 - Requisitos de admissão a concurso.

| 2 Requisitos de admissão a concurso                                                                                                    |                                       |
|----------------------------------------------------------------------------------------------------|---------------------------------------|
| Requisitos de admissão a concurso                                                                                                    |                                       |
| 2.1 Encontra-se em exercício efetivo de funções docentes numa escola pública de ensino artístico, com contrato anual de horário completo? :                                                                                                    |                                       |
| 2.2 Tem pelo menos 1825 dias de serviço efetivo prestado no ensino<br>artístico nas escolas referidas na alínea b) do nº 1 do artigo 1º,<br>do DL nº 111/2014, de 10 de julho?:                                                                                                 | •                                     |
| 2.3 Prestou funções docentes nas componentes técnico-artísticas nas<br>escolas públicas do ensino artístico especializado no âmbito das<br>artes visuais e audiovisuais em, pelo menos, 1095 dias sucessivos                                                                    |                                       |
| nos últimos seis anos letivos imediatamente anteriores à data da<br>abertura do concurso, em regime de contrato de trabalho a termo<br>resolutivo com horário anual e completo nas escolas referidas na alínea<br>b) do nº 1 do artigo 1º, do DL nº 111/2014, de 10 de julho? : | · · · · · · · · · · · · · · · · · · · |
| 2.4 Obteve avaliação de desempenho, com menção qualitativa não inferior<br>a Bom, no tempo de serviço referido no ponto 2.2, desde que o<br>desempenho fosse obrigatoriamente avaliado nos termos da legislação aplicável? :                                                    |                                       |
|                                                                                                    |                                       |

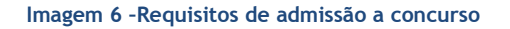

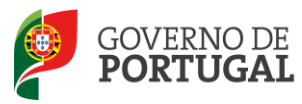

Nesta área o candidato deverá indicar:

- Se se encontra em exercício efetivo de funções docentes numa escola pública de ensino artístico, com contrato anual de horário completo;
- Se tem pelo menos 1825 dias de serviço efetivo prestado no ensino artístico nas escolas referidas na alínea b) do n.º 1 do artigo 1.º, do Decreto-Lei n.º 111/2014, de 10 de julho;
- Se prestou funções docentes nas componentes técnico-artísticas nas escolas públicas do ensino artístico especializado no âmbito das artes visuais e audiovisuais em, pelo menos, 1095 dias sucessivos nos últimos seis anos letivos imediatamente anteriores à data da abertura do concurso, em regime de contrato de trabalho a termo resolutivo com horário anual e completo nas escolas referidas na alínea b) do n.º 1 do artigo 1.º, do Decreto-Lei n.º 111/2014, de 10 de julho;
- Se obteve avaliação de desempenho, com menção qualitativa não inferior a Bom, no tempo de serviço referido no ponto 2.2, desde que o desempenho fosse obrigatoriamente avaliado nos termos da legislação aplicável.

#### 3.1.3 Portador de deficiência

No campo 3.1, o candidato deverá indicar se é portador de deficiência, com grau de incapacidade igual ou superior a 60% com vista à admissão a concurso ao abrigo da quota referida no Decreto-Lei n.º 29/2001, de 3 de fevereiro.

| 3 Portador de deficiência                                                                                                    |   |
|----------------------------------------------------------------------------------------------------|---|
| 3.1 É portador/a de deficiência com grau de incapacidade igual ou<br>superior a 60% e concorre ao abrigo da guota referida no DL n.º 29/2001. de 03/027 : | • |
|                                                                                                    |   |

Imagem 7 - Aplicação do Decreto-Lei n.º 29/2001, de 3 de fevereiro

Findo o preenchimento e confirmação dos dados das áreas de Identificação do candidato e Requisitos de admissão a concurso, o candidato irá passar para o preenchimento do(s) campo(s) associado(s) à(s) habilitação(ões).

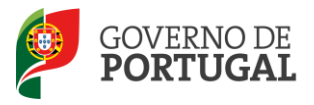

#### 3.1.4 Habilitações

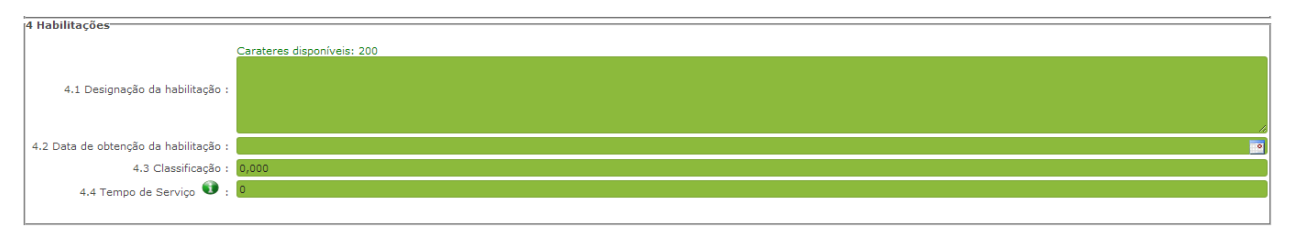

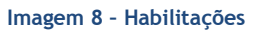

Na área habilitações deverá indicar a designação da habilitação que o habilita a concorrer e deverá indicar, igualmente, a data em que concluiu a referida habilitação e a classificação obtida.

Finalmente deverá indicar o tempo de serviço que possui na área a que concorre.

#### 3.1.5 Situação Profissional do Candidato

Na área da situação profissional, a aplicação assume automaticamente o tipo de candidato como Externo mas deverá indicar no ponto 5.2 o código e designação da escola de colocação.

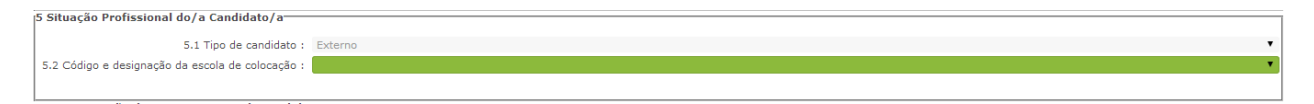

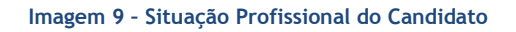

Caso não se encontre colocado na Escola Artística António Arroio ou na Escola Artística Soares dos Reis deverá escolher a opção "Outro".

#### 3.1.6 Apresentação de comprovativos de candidatura

O candidato deverá escolher, no ponto 6.1, a escola artística que procederá validação.

| 6 Apresentação de comprovativos de candidatura             |                                         | ٦  |
|------------------------------------------------------------|-----------------------------------------|----|
| 6.1 Código e designação da escola artística de validação : |                                         |    |
|                                                            | 404172-Escola Artística António Arroio  |    |
|                                                            | 404184-Escola Artística Soares dos Reis | Ľ, |

Imagem 10 - Escola artística de validação

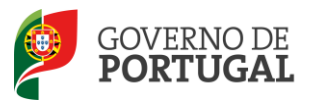

#### 3.1.7 Lugar e área curricular a que se candidata

O candidato deverá escolher, no ponto 7.1, o código e a designação da escola artística a que se candidata e, no ponto 7.2, a respetiva área curricular.

| 7 Lugar a que se candidata                                       |                                                            |
|------------------------------------------------------------------|------------------------------------------------------------|
| r cugur a que se canarata                                        |                                                            |
| 7.1 Código e designação da escola artistica a que se candidata : | a 40 Po 15 164 Po 46 46 4 Po 4 46 460000                   |
| 7.2 Área curricular a que se candidata :                         |                                                            |
|                                                                  | Cerâmica                                                   |
| Controlo Candidatura                                             | Design Gráfico                                             |
| Hodificar Anterior                                               | rougrana<br>Joaharia (Ourivesaria                          |
|                                                                  | naueras<br>Nutimedia                                       |
|                                                                  | Realização Flastica do Espetaculo<br>Representação digital |
| 2                                                                | Técnicas de Impressao<br>Téxteis                           |

Imagem 11 - Área curricular a que se candidata

Após a escolha da área curricular deverá clicar no botão e surgir-lhe-á a página de resumo para visualização dos dados inseridos. Caso pretenda alterar algum dado deverá clicar no botão Modificar Anterior.

#### 3.1.8 Resumo

Do resumo, constam todos os elementos indicados pelo candidato, nomeadamente a sua identificação, requisitos que reúne para admissão a concurso, habilitação(ões), situação profissional, local de apresentação dos comprovativos de candidatura e lugar e área curricular a que se candidata.

Deverá verificar e confirmar, atentamente, todos os dados antes de submeter a candidatura eletrónica.

#### 3.1.9 Submissão da Candidatura

Recorde-se que o processo de submissão é irreversível!

Alerta-se para o facto de antes de proceder à submissão da candidatura surgir uma pergunta de confirmação.

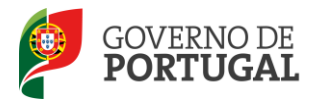

Direção-Geral da Administração Escolar

| Alerta                                                            |                                                         | ×      |
|-------------------------------------------------------------------|---------------------------------------------------------|--------|
| O processo de subm<br>certeza que deseja o<br>da sua candidatura? | issão é irreversível! Tem a<br>continuar com a submissã | 3<br>0 |
|                                                                   | Confirmar Cancelar                                      |        |

Imagem 12 - Confirmação do processo de submissão da candidatura

Caso não opte pela modificação de dados poderá clicar no botão "Submeter" após inserir a sua palavrachave.

| Controlo Candidatura |                 |          |
|----------------------|-----------------|----------|
|                      |                 |          |
| 🗇 Modificar Anterior | Palavra-Chave : | Submeter |
|                      |                 |          |
|                      |                 |          |

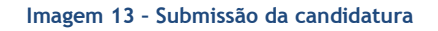